## Zmniejszanie drgań kamery

Po ustawieniu stabilizatora obrazu, można skutecznie zmniejszyć drgania kamery podczas nagrywania.

1 Otwórz monitor LCD i wybierz tryb filmu.

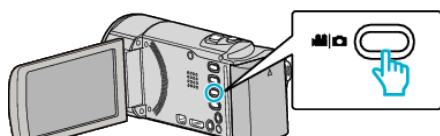

2 Puknij "MENU".

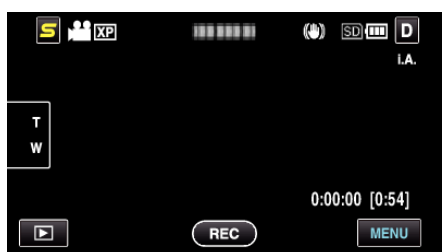

**3** Puknij "STAB. OBR." (stabilizator obrazu).

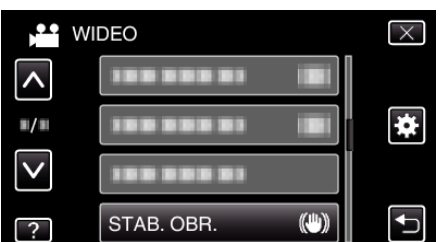

- Puknij ∧ lub ∨, aby przechodzić w górę lub w dół i dokonywać kolejnych wyborów.
- Puknij X, aby wyjść z menu.
- Puknij 🗂, aby powrócić do poprzedniego ekranu.
- **4** Puknij potrzebne ustawienie.

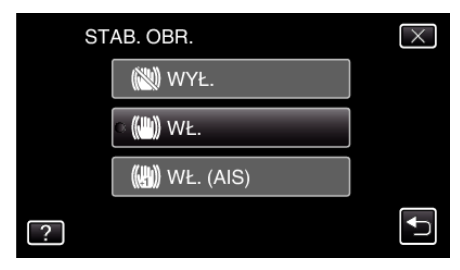

| Ekran       | Ustawienie                                                                                                    |
|-------------|----------------------------------------------------------------------------------------------------|
| 🕲 WYŁ.      | Dezaktywuje stabilizator obrazu.                                                                                                    |
| 🖱 WŁ.       | Zmniejsza drgania kamery podczas<br>nagrywania w normalnych warunkach.                                                                                              |
| 🖱 WŁ. (AIS) | Zmniejsza drgania kamery znacznie bardziej<br>przy maksymalnie szerokim kącie w czasie<br>robienia ujęć jasnych scen.<br>Tylko w ujęciach szerokokątowych (ok. 5x). |

## UWAGA : -

- Podczas filmowania obiektu, który się wolno porusza zaleca się ustawienie stabilizatora obrazu ma "WYŁ." i ustawić urządzenie na statywie.
- Pełna stabilizacja może być niemożliwa, szczególnie przy silnych drganiach.
- Ustawienie to jest skuteczne tylko w przypadku nagrywania filmów.